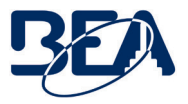

Ш

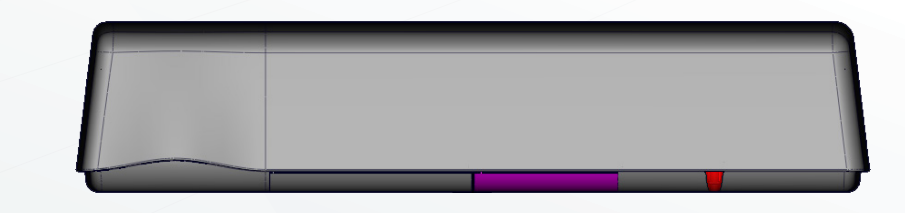

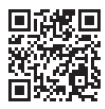

Visit website for available languages of this document.

# ULTIMO

# ACTIVATION AND SAFETY SENSOR FOR AUTOMATIC, SLIDING DOORS

Software version 2.7 / Configuration version 8.0 (refer to Admin menu for product software vesion)

#### WHAT'S IN THE BOX

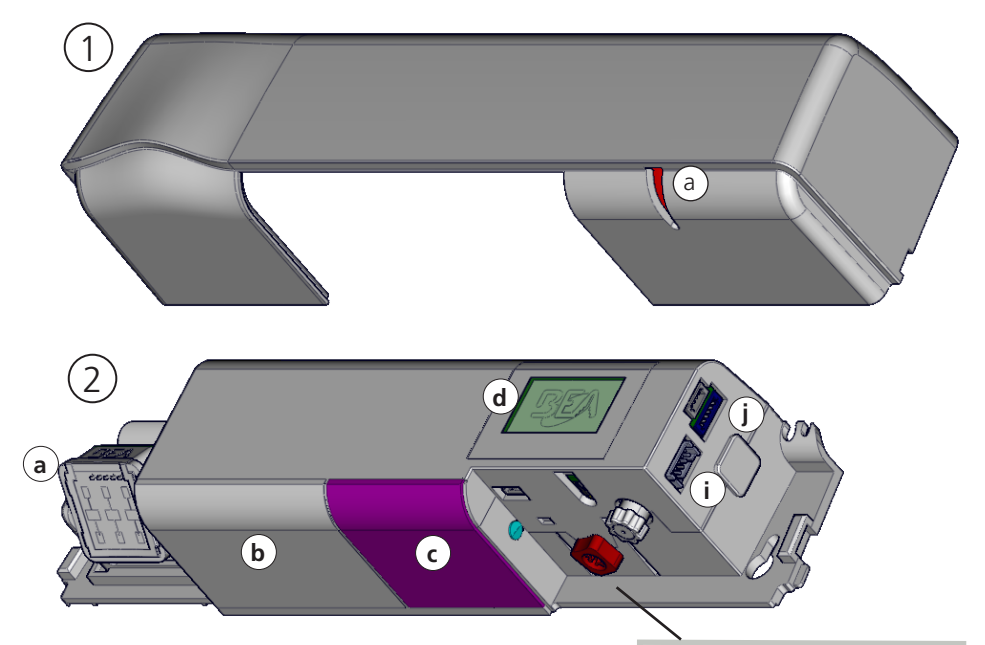

- 1. cover (10.1351)
  - a. light pipe
- 2. sensor (10ULTIMO)
  - a. radar antenna
    - b. AIR receiver
    - c. AIR emitter
    - d. LCD
  - e. [for internal use only]
  - f. LED
  - g. AIR curtain angle adjustment knob
  - h. main adjustment knob
  - i. main connector
  - j. [for future development]

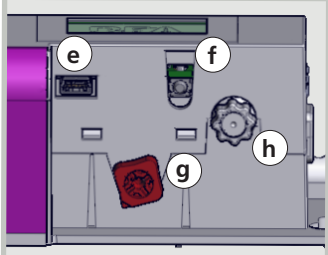

- 3. harness (20.5349)
- 4. screw kit (50.1818)
- 5. User's Guide (75.0034)
- 6. Mounting Template (78.7000)

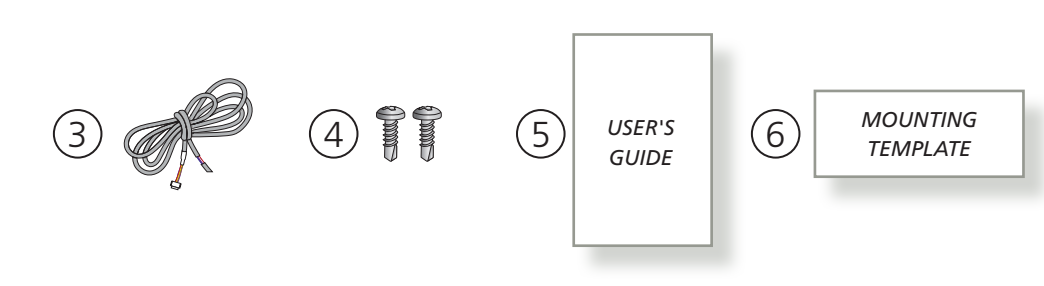

#### **TECHNICAL SPECIFICATIONS**

#### **TECHNOLOGY / PERFORMANCE**

| Detection mode               | motion and presence                                                                                                    |
|------------------------------|----------------------------------------------------------------------------------------------------|
| Technology                   | microwave doppler radar and active infrared (AIR) with background analysis                                                               |
| Radar detection speed (min.) | 2 in/s                                                                                                    |
| AIR response time (typ.)     | < 200 ms (max. 500 ms)                                                                                                    |
| Radar transmitter            |                                                                                                    |
| frequency                    | 24.150 GHz                                                                                                    |
| radiated power               | < 20 dBm EIRP                                                                                                    |
| power density                | < 5 mW/cm2                                                                                                    |
| lobe angles                  | 0 – 45° (typical adjustment), default 25°                                                                                                |
| AIR spots                    |                                                                                                    |
| size                         | 2» × 2» (typ.)                                                                                                    |
| number of spots              | max. 32 per curtain                                                                                                    |
| number of curtains           | 3                                                                                                    |
| curtain angles               | -3 – 11°, default 0°                                                                                                    |
| Mounting height              | 6'6" – 11'6" (typ. 7'2»)                                                                                                    |
| Temperature range            | -13 – 131 °F *                                                                                                    |
|                              | 0 – 95% relative humidity, non-condensing                                                                                                |
|                              | LCD screen is operational from 14 – 131 °F. The sensor may still be pro-<br>grammed in colder temperatures, but with the remote control. |
| ELECTRICAL                   |                                                                                                    |
| Relay output 1               | electromechanical relay (potential- and polarity-free)                                                                                   |
| max. contact current         | 1 A                                                                                                    |
| max. contact voltage         | 30 VDC                                                                                                    |
| adjustable hold time         | 0.5 – 9 seconds                                                                                                    |
| Optofet output 2             | solid-state relay (potential- and polarity-free)                                                                                         |
| max. contact current         | 400 mA                                                                                                    |
| max. contact voltage         | 42 VAC/VDC                                                                                                    |
| hold time                    | 0.3 – 1 second                                                                                                    |
| Test/Monitoring input        |                                                                                                    |
| sensitivity                  | low: < 1 V high: > 10 V (max. 30V)                                                                                                    |
| response time on request     | <5 ms (typ.)                                                                                                    |
| Supply voltage               | 12 – 24 VAC ±10%, DO NOT EXCEED 26.4 VAC<br>12 – 30 VDC ±10%                                                                             |
| Power consumption            | < 3.2 W                                                                                                    |
| PHYSICAL                     |                                                                                                    |
| Cable length / gauge         | 10' / 26 AWG                                                                                                    |
| COMPLIANCE                   |                                                                                                    |
| Degree of protection         | IP54                                                                                                    |
| Compliance                   | R&TTE 1999/5/EC; MD 2006/42/EC; LVD 2006/95/EC; ROHS 2 2011/65/EU                                                                        |

Specifications are subject to change without prior notice. All values measured in specific conditions.

#### LED SIGNALS

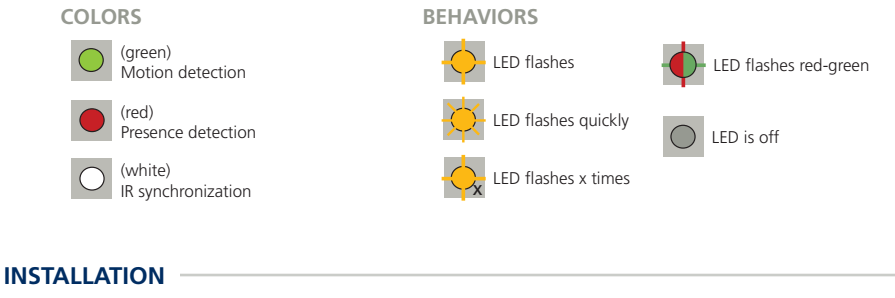

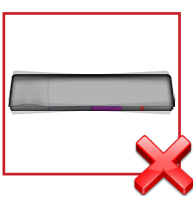

Do not cover the sensor.

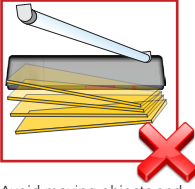

Avoid moving objects and light sources in the detection field.

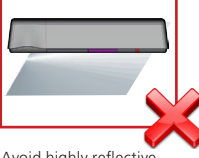

Avoid highly reflective objects in the infrared field.

The sensor should be mounted securely to avoid extreme vibrations.

This device can be expected to comply with Part 15 of the FCC Rules, provided it is assembled in exact accordance with the instructions provided with this kit. Operation is subject to the following conditions: (1) this device may not cause harmful interference, and (2) this device must accept any interference received, including interference that may cause undesired operation.

#### MAINTENANCE

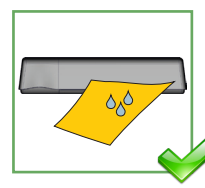

It is recommended to clean the optical parts at least once a year or more if required due to environmental conditions.

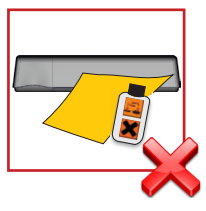

Do not use aggressive products to clean the optical parts.

#### SAFETY

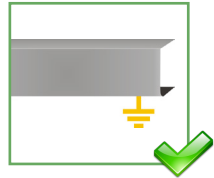

The door control unit and the header cover profile must be correctly grounded.

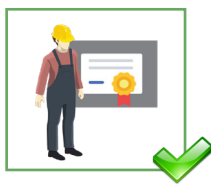

Only trained and qualified personnel are recommended for installation and setup of the sensor.

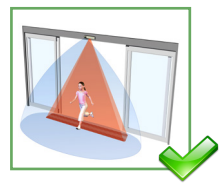

Following installation, always test for proper operation (according to ANSI 156.10) before leaving the premises.

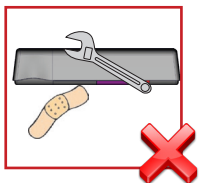

The warranty is invalid if unauthorized repairs are made or attempted by unauthorized personnel.

# 1 MOUNTING & WIRING

#### MOUNTING

1. Using the provided mounting template, mount the sensor centered over the clear opening\*, ensuring that the bottom of the sensor is no higher than 5 inches from the bottom of the door header.

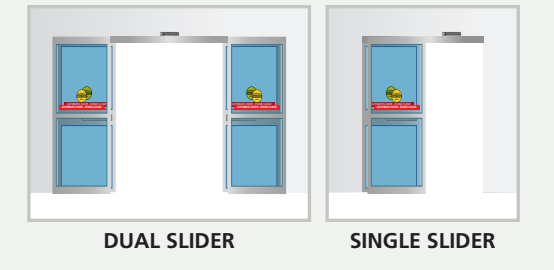

\* Extreme left or right mounting is an option for single-sliders when using IR:Width settings 4 or 5 (see page 10). Be sure that the edge of the sensor is aligned with edge of the door header

2. Route the harness (20.5349) using the wire stay as shown.

- Sensor connectivity (power and relays) must utilize only the supplied harness.
- Sensor is intended to be monitored for proper operation by the door operator or system.
- Harness shall be routed separated from any Mains or non-Class 2 voltage cable for correct operation or shall be rated for the Mains voltage, and suitable protection and routing means shall be used according to National and Local Codes to prevent damage to the harness and/or sensor.

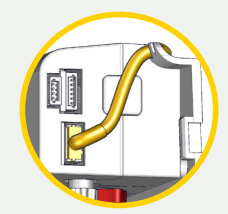

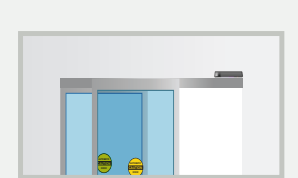

1 max. 5 in

#### WIRING

|            | RED           | POWER SUPPLY <sup>1</sup>  |            |
|------------|---------------|----------------------------|------------|
|            | BLACK         | POWER SUPPLY <sup>1</sup>  |            |
|            | BROWN         | SAFETY INPUT               |            |
|            | BLUE          | SAFETY INPUT               | No co      |
| NOF<br>NOF | WHITE (COM)   | OPENING INPUT              | OR         |
| N.         | YELLOW (N.C.) | OPENING INPUT <sup>2</sup> | COV<br>COV |
| S          | GREEN (N.O.)  | OPENING INPUT <sup>2</sup> |            |
|            | PURPLE        | TEST OUTPUT <sup>3,4</sup> | P<br>P     |
|            | PURPLE        | TEST OUTPUT <sup>3,4</sup> |            |
|            |               |                            |            |

Voltage: 12 – 24 VAC, 50/60 Hz; 12 – 30 VDC; < 3.2 W (max)</li>
DO NOT EXCEED 26.4 VAC
If a power supply is needed, BEA recommends using only the 12V transformer (1012VAC).

- 2. Use either yellow or green, not both.
- 3. Test monitoring input: low = < 1 V, high = > 10 V (30 V max.); response time: typ. < 5 ms
- 4. The sensor LED will briefly flash RED and the LCD will display a monitoring notification during monitoring communication with the door control. This indicates that external monitoring is functional. Sensor monitoring functionality is automatic by default. Ensure purple wires are properly connected to the door controller and monitoring is enabled. Sensor monitoring logic is defaulted to ActiveLow. ActiveHigh monitoring logic is selectable via InTestLogic on menu 3. To turn sensor monitoring OFF, navigate to menu 3 on the LCD and set InTestMode to OFF.

Before proceeding to radar and IR setup and adjustments, please see pages 19 – 20 for "How to Use the LCD" and "How to Use the Remote Control," if necessary.

## 2 RADAR FIELD

The size of the detection field varies according to the mounting height and parameter settings of the sensor.

Graphics are representations, not default settings.

#### ANGLE

Tilt the antenna up to adjust the depth outward and down to adjust inward from the doorway.

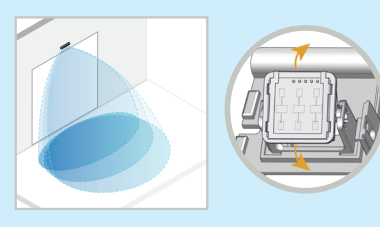

# SHAPE Navigate to menu 2 of the LCD to choose the desired width shape – wide lobe or narrow lobe.

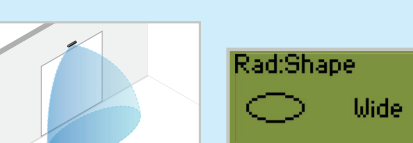

Rad:Shape

Narrow

If using remote control, you can also press and the plus sign (+) to select Wide shape or the minus sign (-) to select Narrow shape.

To check the existing radar field size/shape, use the following sequence:

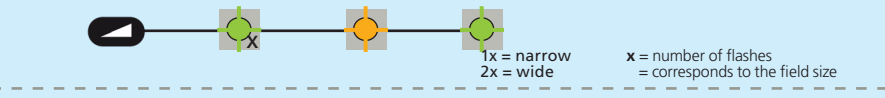

#### DIRECTION

- BI bi-directional detection of motion towards and away from the door (the door opens whenever any motion in the radar field is detected)
- UNI uni-directional detection of motion towards the door, the door opens only when motion towards the door is detected in the radar field, which results in energy saving

MTF motion tracking feature

**Recommended for:** Hospitals or nursing homes where pedestrian traffic tends to move slowly or hesitantly to prevent the door from opening and closing repeatedly.

#### **IMMUNITY**

Immunity regulates the ability of external factors (e.g. rain or light) to interfere with the detection performance of the sensor. When set to "high," this feature protects the sensor against external disturbances.

# 2 RADAR FIELD

#### REENTRY

This feature re-directs the motion detection through the safety relay.

It is useful for one-way traffic applications (top image) as well as knowing-act activation (bottom image).

To enable this feature, select your desired re-rentry size via the LCD menu options (see page 13).

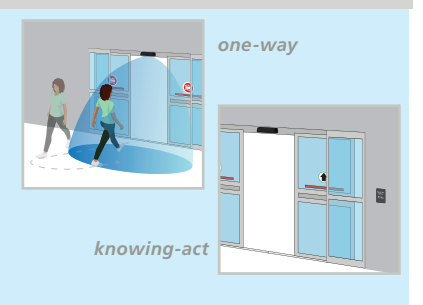

IMPORTANT: The safety circuit of the door must be ignored at the door-closed position.

## **3** ACTIVE INFRARED SAFETY FIELD

# NUMBER OF CURTAINS / POSITION OF CURTAINS (IR:CURTAINS, MENU 1)

Choose the number of and position of the AIR curtains based on your application.

If necessary, use visible spots and red adjustment knob to position properly (see page 9).

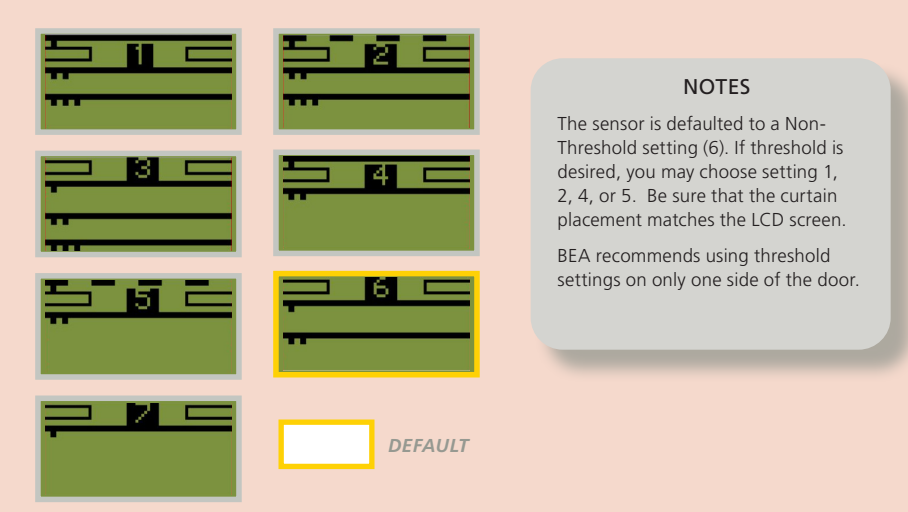

#### UNDERSTANDING THE LCD "CURTAINS" GRAPHICS

| GENERAL SET                                                                                                    | TINGS                                                                                                    |  |  |  |
|----------------------------------------------------------------------------------------------------|----------------------------------------------------------------------------------------------------|--|--|--|
|                                                                                                    | the number of squares on a line indicates the curtain number (i.e. C1, C2, or C3)                                               |  |  |  |
|                                                                                                    | the rectangles on each side of the setting number represent sliding door panels                                                 |  |  |  |
| THRESHOLD S                                                                                                    | ETTINGS (1, 2, 4, 5)                                                                                                    |  |  |  |
| a dotted line indicates that curtain C1 is active at full open and inactive during door closing cycle (settings 2 and 5) |                                                                                                    |  |  |  |
|                                                                                                    | a solid line indicates that curtain C1 is active at full open and partially active during door closing cycle (settings 1 and 4) |  |  |  |
|                                                                                                    | ciosing cycle (settings 1 and 4)                                                                                                |  |  |  |

# **3** ACTIVE INFRARED SAFETY FIELD

#### ANGLE

1. Activate the four visible spots (press gray knob twice) to verify the position of the AIR curtains.

Visibility depends on external conditions. When spots are not visible, use the Spotfinder to locate the curtains.

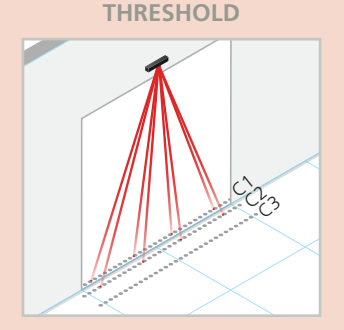

**NON-THRESHOLD** 

double

OR

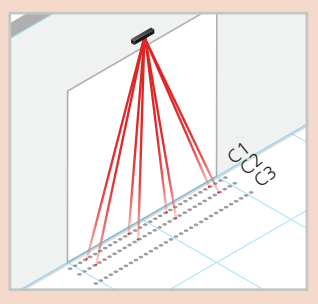

 If necessary, adjust the AIR curtain angles using the red adjustment knob (see below) and then select the corresponding IR:Curtains setting on menu 1 of the LCD (see right).

NOTE: Be sure that setting shown on the LCD matches the AIR curtain position.

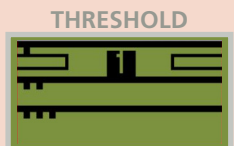

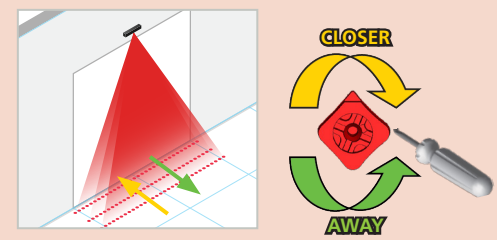

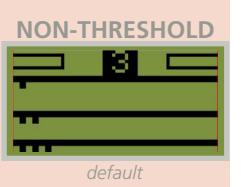

3. When in Threshold mode, verify correct positioning of the threshold curtain:

First, turn on the red spots, and then verify that either C1 is at least in line with the moving door panel (see image below, left) or **\*preferred\*** through the door opening (see image below, right).

Next, ensure that C2 is within 3 inches of face of door for the width of the door opening.

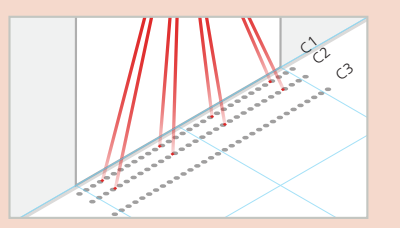

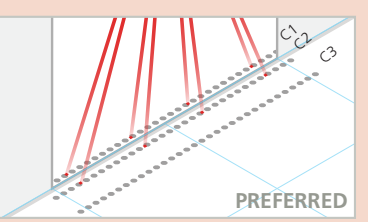

# **3** ACTIVE INFRARED SAFETY FIELD

#### WIDTH

1. If desired, adjust the field width using the LCD menu or remote control buttons (see page 13, IR:Width menu).

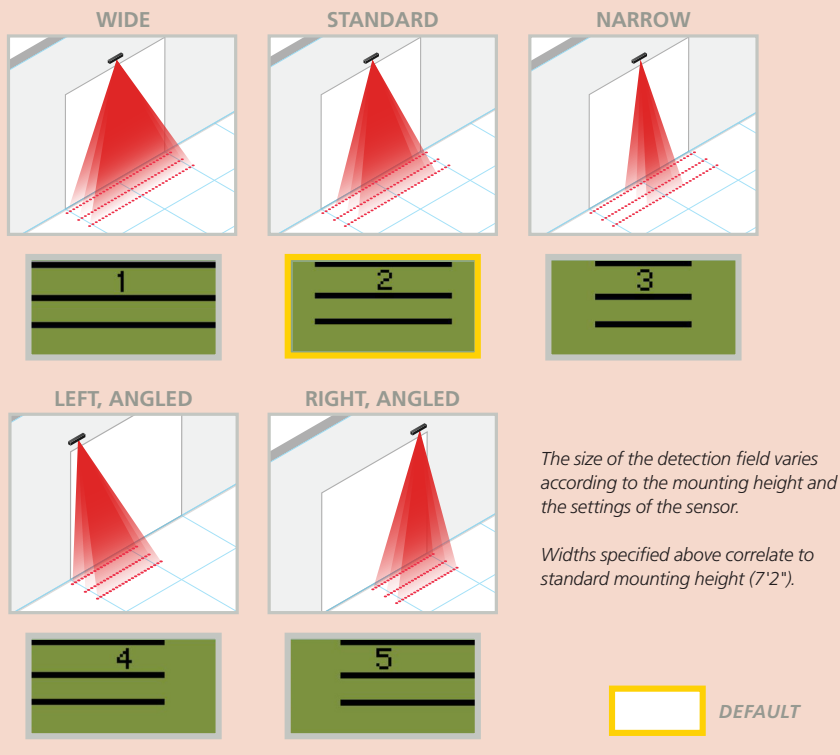

Settings 4 and 5 are only optional in single-slider applications.

2. Always verify the actual AIR detection field by walk-testing according to ANSI 156.10. *Do not use a SPOTFINDER to verify the AIR detection field.* 

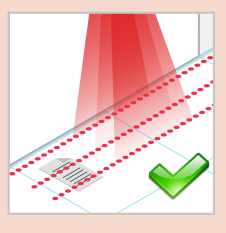

2

Additional adjustments are possible by LCD or remote control (see OVERVIEW OF SETTINGS).

## **3** ACTIVE INFRARED SAFETY FIELD

#### IMMUNITY

Immunity regulates the ability of external factors (e.g. rain or light) to interfere with the detection performance of the sensor. When set to "high," this feature protects the sensor against external disturbances.

#### ULTI-SYNC: AUTOMATIC SAFETY FIELD SYNCHRONIZATION

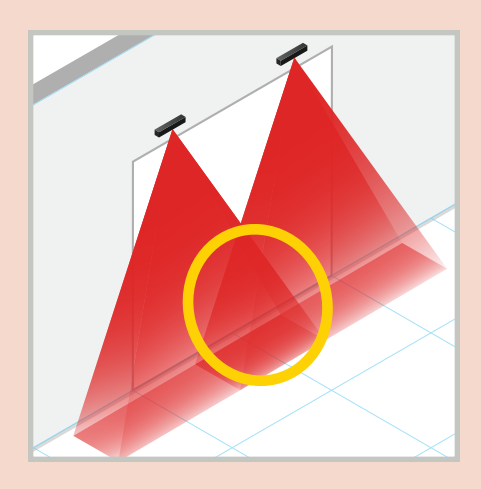

ULTI-SYNC is used to eliminate AIR crosstalk when safety fields are overlapping in the threshold of the door or when safety fields are overlapping side-to-side.

If installed with another sliding door sensor (BEA or otherwise), see the ULTI-SYNC CROSSTALK Application Note (78.6038)

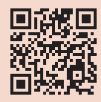

The LED will flash white, confirming the synchronization is detected. If an overlapping safety field is found in the threshold of the door, ULTIMO will remain synchronized for 2 minutes while the door is closed. If activation does not occur for 2 minutes, the white LED will flash, confirming synchronization is lost. The fields will be synchronized again upon the next activation and will be confirmed by a flash of the white LED.

To check the synchronization status, navigate to menu 3, IR:Synch.

\* When sensors are installed close to each other, choose different emitting frequencies.

# 4 SETUP

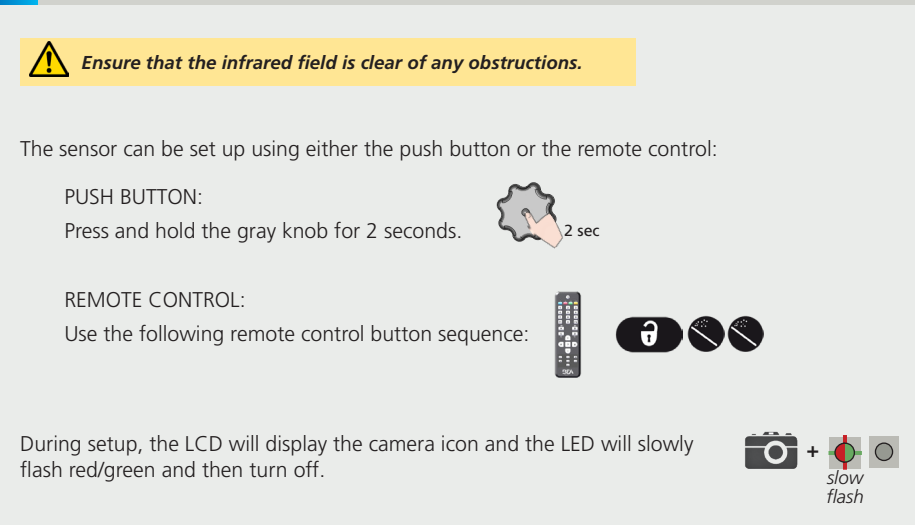

Test the proper operation of the system installation before leaving the premises!

| S   |
|-----|
| (5) |
| ⊆   |
| 2   |
|     |
|     |
|     |
| шı. |
|     |
| 01  |
|     |

Use the following tables to aid in understanding settings set by either LCD menu or remote control.

shaded default =

| 6     |               |             |             | 0 min infinite |                                               |
|-------|---------------|-------------|-------------|----------------|-----------------------------------------------|
|       |               | 7           |             | 20 min 60      | IXIO (old) <sup>4</sup><br>other <sup>5</sup> |
| 0     |               | 9           |             | 10 min         | IXIO (old) <sup>3</sup>                       |
| 9     | right, angled | 5           |             | 5 min          |                                               |
| 4     | left, angled  | 4           | enhanced    | 2 min          | IXIO (new) <sup>2</sup>                       |
| 3     | narrow        | c           | outdoor     | 1 min          | IXIO (new) <sup>1</sup>                       |
| 3     | standard      | 2           | normal      | 30 sec         | auto-synch                                    |
| Ð     | wide          | 1           |             |                |                                               |
| 0     |               |             |             |                |                                               |
| lings |               |             | Ĩ           | Ð              |                                               |
|       | IR:Width      | IR:Curtains | IR:Immunity | IR: PresTime   | IR:Freq                                       |

1 For use with IXIO software version 5.0 or higher; ensure that the IXIO is set to freq A

2 For use with IXIO software version 5.0 or higher; ensure that the IXIO is set to freq B 3 For use with IXIO software version 5.0 or lower; ensure that the IXIO is set to freq A

4 For use with IXIO software version 5.0 or lower; ensure that the IXIO is set to freq B 5 For use with non-BEA sensors

| RADAR SETTING | SE | 0                                          | 9                                                        | 0                                                   | 3                                                    | 4                                           | 9                                 | 6                                |                              | 8               | 6            |
|---------------|----|--------------------------------------------|----------------------------------------------------------|-----------------------------------------------------|------------------------------------------------------|---------------------------------------------|-----------------------------------|----------------------------------|------------------------------|-----------------|--------------|
| Rad:Fieldsize | Q  | small                                      | Λ                                                        | ٨                                                   | ٨                                                    | ٨                                           | ٨                                 | ^                                | ^                            | ٨               | large        |
| Rad:Direction | Ð  |                                            | BI <>                                                    | UNI >                                               | MTF <                                                |                                             |                                   |                                  |                              |                 |              |
| Rad:Shape     | O  | LCD: "narro<br>Remote Con<br>select the Na | w" and "wide<br>trol: After pre<br>arrow shape. <i>1</i> | e" setting optic<br>essing the Rad:<br>Numeric remo | ons (default =<br>Fieldsize butto<br>te control butt | wide)<br>on, use the plu<br>tons are only a | us sign button<br>applicable to t | to select the<br>the Rad:Fieldsi | Wide shape o<br>ze function. | r the minus sig | In button to |
| Rad:Immunity  | Ĵ  |                                            | low                                                      | ^                                                   | ^                                                    | ^                                           | ٨                                 | ^                                | ^                            | ^               | high         |
| Rad:Reentry   |    | small                                      | ^                                                        | ^                                                   | ^                                                    | ^                                           | ^                                 | ^                                | ^                            | ٨               | large        |

| •                            |           |           |           | 5 6          | s 6          |             |                         |               |                 |                 |                   |                 |                 |                 |                  |                |           | par                     |        |
|------------------------------|-----------|-----------|-----------|--------------|--------------|-------------|-------------------------|---------------|-----------------|-----------------|-------------------|-----------------|-----------------|-----------------|------------------|----------------|-----------|-------------------------|--------|
| 0                            |           |           |           | 8 sec        | 8 sec        |             |                         |               |                 |                 |                   |                 |                 |                 |                  |                |           | full                    |        |
| 6                            |           |           |           | 7 sec        | 7 sec        |             |                         |               |                 |                 |                   |                 |                 |                 |                  |                |           |                         |        |
| 0                            |           |           |           | 6 sec        | 6 sec        |             |                         |               |                 |                 |                   |                 |                 |                 |                  |                |           |                         |        |
| Q                            |           |           |           | 5 sec        | 5 sec        |             |                         |               |                 |                 |                   |                 |                 |                 |                  |                |           |                         |        |
| 4                            |           | N.O.      | N.O.      | 4 sec        | 4 sec        |             |                         |               |                 |                 |                   |                 |                 |                 | wironment        | ly)            |           |                         |        |
| Ø                            |           | N.C.      | N.C.      | 3 sec        | 3 sec        |             |                         |               |                 |                 |                   |                 |                 |                 | imunity and er   | in DC volts on |           |                         |        |
| 0                            |           | N.C.      | N.O.      | 2 sec        | 2 sec        |             | auto                    |               | ų               |                 | letection         | i curtain 1     | ı curtain 2     | n curtain 3     | n relation to im | nector (shown  |           |                         |        |
| 0                            | RAD or IR | N.O.      | N.C.      | 1 sec        | 1 sec        | Active Low  | uo                      |               | + day indicatio | nchronization   | s) that trigger d | ude received on | ude received on | ude received on | ed of infrared i | e at power con | yes       |                         |        |
| 0                            | RAD       |           |           | 0.5 sec      | 0.5 sec      | Active High | off                     | see next page | last 10 errors  | status of IR sy | view of spot(s    | signal amplitu  | signal amplitu  | signal amplitu  | reactivity spee  | supply voltage | ou        |                         |        |
| ITINGS                       |           | 8         | ŀ         | 0            |              |             | <b>A</b>                |               | •               | 1               |                   |                 |                 | 1               | 1                |                |           |                         |        |
| OUTPUTS &<br>DIAGNOSTICS SET | Out1Funct | Out1Logic | Out2Logic | Out1HoldTime | Out2HoldTime | InTestLogic | InTestMode <sup>1</sup> | Admin menu    | Error log       | IR:Synch        | IR:Spotview       | IR:C1 Energ.    | IR:C2 Energ.    | IR:C3 Energ.    | IR:ReactTime     | PowerSupply    | Reset log | FactoryRst <sup>2</sup> | NOTEC. |

# 

1. The sensor LED will briefly flash RED during monitoring communication with the door control. This indicates that external monitoring is functional. Monitoring functionality must be active on the sensor and door control, and monitoring wires must be properly connected to the door control.

2. Partial reset is only available via remote control. Partial restores all adjustable settings except OutlFunct, Out1Logic, Out2Logic, InTestLogic, and InTestMode.

SETTINGS (cont.)

| $\frown$ |
|----------|
|          |
|          |
|          |
| 0        |
| ×.       |
| 9        |
|          |
| S        |
|          |
| U        |
| ~        |
|          |
|          |
|          |
|          |
| in.      |
|          |

| ADMIN SETTINGS | password: 1234                                                 |
|----------------|----------------------------------------------------------------|
| # OI           | serial number of the sensor                                    |
| Config P/N     | configuration file identifier                                  |
| Soft P/N       | software version identifier                                    |
| Operating Time | power duration since first startup                             |
| TempSensor     | degrees in Celsius                                             |
| Password       | LCD and remote control password (0000 = no password)           |
| QR code        | scan to obtain ZIP code <sup>r</sup> for BEA technical support |
|                |                                                                |

**NOTES:** 1. ZIP code = a numerical identifier that contains the sensor's current parameters in a zipped format

#### TROUBLESHOOTING

#### RED LED

| ☀ | RED LED flashes<br>quickly after a setup                         | The sensor sees the door during setup.                                                                | Move the AIR curtains away from the door.                                                                                                    |
|---|------------------------------------------------------------------|----------------------------------------------------------------------------------------------------|----------------------------------------------------------------------------------------------------|
|   |                                                                  |                                                                                                    | Ensure that the bottom of the sensor is mounted within 5" of the bottom of the door header.                                                                     |
|   |                                                                  |                                                                                                    | Launch a new assisted setup.                                                                                                    |
|   | RED LED illuminates sporadically                                 | The sensor vibrates.                                                                                  | Check if the sensor is secure. Ensure that the header cover screws and mounting screws are tight.                                                               |
|   |                                                                  |                                                                                                    | Check position of cable and sensor cover.                                                                                                    |
|   |                                                                  | The sensor sees the door in a non-threshold application.                                              | Turn on the visible red spots and adjust the angle of the AIR curtains.                                                                                         |
|   |                                                                  | The sensor is disturbed by external conditions.                                                       | Change the AIR immunity filter and AIR frequency.                                                                                                    |
| * | RED LED flashes<br>quickly when<br>unlocking                     | The sensor is protected by a password.                                                                | Enter the correct password. If you forgot<br>the code, cut and restore the power supply<br>to access the sensor without entering a<br>password during 1 minute. |
| ÷ | RED Visible External<br>Monitoring (Test<br>Indication LED) does | Monitoring installation/setup<br>error.                                                               | Verify door control is capable of monitoring<br>and the sensor monitoring wires are properly<br>connected to the door control.                                  |
|   | not flash                                                        |                                                                                                    | Verify monitoring (TEST) is ON in the sensor settings.                                                                                                    |
|   |                                                                  | Sensor malfunction.                                                                                   | Replace the sensor.                                                                                                    |
| • | RED Visible External<br>Monitoring (Test                         | Wiring issue.                                                                                         | Verify wiring.                                                                                                    |
|   | Indication LED) flashes continuously                             | Door control not set correctly.                                                                       | Verify door control monitoring set to correct test logic according to the door control.                                                                         |
| ¥ | LT1 - Assisted Setup<br>Error                                    | IR:Curtain set to 1, 2, 4, or 5,<br>C2 and/or C3 interfering with<br>door during <u>closing</u> cycle | Increase tilt angle of the interfering curtain to move the curtain away from the threshold (see pages $8 - 9$ ).                                                |
| ¥ | LT2 - Assisted Setup<br>Error                                    | IR:Curtain set to 1, 2, 4, or 5,<br>C2 and/or C3 interfering with<br>door during <u>opening</u> cycle | Increase tilt angle of the interfering curtain to move the curtain away from the threshold (see pages $8 - 9$ ).                                                |
| ¥ | LT3 - Assisted Setup<br>Error                                    | IR:Curtain set to 1, 2, 4, or 5,<br>C1 not on door threshold                                          | Decrease tilt angle of the interfering curtain<br>to place the curtain on the threshold (see<br>pages 8 – 9).                                                   |
| ¥ | N1 - Assisted Setup<br>Error                                     | IR:Curtain set to 3, 6, or 7, C2<br>and/or C3 interfering with door<br>during <u>closing</u> cycle    | Increase tilt angle of the interfering curtain to move the curtain away from the threshold (see pages $8 - 9$ ).                                                |
| ¥ | N2 - Assisted Setup<br>Error                                     | IR:Curtain set to 3, 6, or 7, C2<br>and/or C3 interfering with door<br>during <u>opening</u> cycle    | Increase tilt angle of the interfering curtain to move the curtain away from the threshold (see pages $8 - 9$ ).                                                |

#### TROUBLESHOOTING

#### ORANGE LED

| $\bigcirc_1$                     | E1 - orange LED<br>flashes once    | The sensor signals an internal fault.                                                                                      | Cycle power.<br>If the error persists, replace the sensor.<br>Locate serial number on product label before calling BEA.                                                                                                    |
|----------------------------------|------------------------------------|----------------------------------------------------------------------------------------------------|----------------------------------------------------------------------------------------------------|
| <b>0</b> 2                       | E2 - orange LED<br>flashes twice   | The power supply voltage is too<br>low/high.                                                                               | Check power supply voltage in Diagnostics<br>menu (menu 3) of the LCD.<br>This is shown in DC Volts only. If using AC power,<br>convert DC to AC value to determine proper power.                                                                                                    |
|                                  |                                    |                                                                                                    | Check wiring.                                                                                                    |
| <mark>.</mark>                   | E3 - orange LED<br>flashes 3 times | Radar communication error                                                                                                  | Check the connection at the radar.                                                                                                    |
| <b>_</b> 4                       | E4 - orange LED<br>flashes 4 times | The sensor does not receive enough AIR energy.                                                                             | Ensure proper mounting height.                                                                                                    |
|                                  |                                    |                                                                                                    | Turn on the visible red spots and adjust the angle of the AIR curtains.                                                                                                    |
|                                  |                                    |                                                                                                    | Deactivate curtain #3 (C3, outer curtain).                                                                                                    |
| <mark>.</mark><br>← <sub>5</sub> | E5 - orange LED<br>flashes 5 times | The sensor receives too much<br>AIR energy.                                                                                | Ensure proper mounting height.                                                                                                    |
|                                  |                                    |                                                                                                    | Turn on the visible red spots and adjust the angle of the AIR curtains.                                                                                                    |
|                                  |                                    | The sensor is disturbed by external elements.                                                                              | Eliminate the cause of disturbance (lamps, rain cover, etc).                                                                                                    |
|                                  |                                    | IR curtain interference from another sensor                                                                                | Adjust the IR curtain location or change the IR curtain to a non-threshold setting (see page 8). Be sure that setting shown on the LCD matches the AIR curtain position.                                                                                                    |
|                                  |                                    |                                                                                                    | Change IR frequency to another setting and launch a new teach-in.                                                                                                    |
| <b>∕</b> 8                       | E8 - orange LED<br>flashes 8 times | Non-fatal error – displayed on<br>LCD screen<br><b>OR</b><br>Fatal error (faulty AIR emitter) –<br>displayed on LCD screen | Check power supply to ensure that it is within<br>spec (12 – 24 VAC or 12 – 30 VDC).<br>If yes, launch a new teach-in or cycle the<br>power.<br>If the error continues to be displayed on the<br>LCD screen, replace the sensor.<br>Locate serial number on product label before calling BEA. |
| $\bigcirc$                       | ORANGE LED is on                   | The sensor encounters a memory problem.                                                                                    | Cut and restore power supply. If ORANGE<br>LED illuminates again, replace the sensor.                                                                                                    |

#### TROUBLESHOOTING

#### GREEN LED

| $\bigcirc$ | GREEN LED<br>illuminates | The sensor is disturbed by rain and/or leaves. | Increase radar immunity filter and adjust the radar field angle. |
|------------|--------------------------|------------------------------------------------|------------------------------------------------------------------|
|            | sporadically             | Ghosting created by door movement.             | Change radar field angle.                                        |
|            |                          | The sensor vibrates.                           | Check if the sensor and door header is secure.                   |
|            |                          |                                                | Check position of cable and sensor cover.                        |
|            |                          | The sensor sees the door                       | Remove the objects if possible.                                  |
|            |                          | objects.                                       | Change radar field size, angle, or immunity.                     |

#### OTHER

|            | E8 displaying in error<br>log (no LED or LCD<br>menu indication)          | Non-fatal error (upon sensor<br>power-up or after power cycle) | For software versions 2.6 or older, clear the error log.                                |
|------------|---------------------------------------------------------------------------|----------------------------------------------------------------|-----------------------------------------------------------------------------------------|
| $\bigcirc$ | The LED and the LCD displays are off                                      | No power to sensor                                             | Check wiring.                                                                           |
|            |                                                                           |                                                                | Check for correct power supply.                                                         |
|            | Door cycles open and remains open                                         | Door control monitoring set to Active High.                    | Set test logic to Active High.                                                          |
|            |                                                                           | Safety output is set incorrectly.                              | Set the safety output required for the door control.                                    |
|            | The reaction of<br>the door does not<br>correspond with the<br>LED signal | Incorrect output configuration / wiring.                       | Ensure that the sensor output configuration matches what the door control is expecting. |
|            |                                                                           |                                                                | Check sensor wiring.                                                                    |
|            | The LCD or remote control does not react                                  | Batteries dead.                                                | Replace batteries.                                                                      |

Before contacting BEA Technical Support, locate the serial number of your sensor.

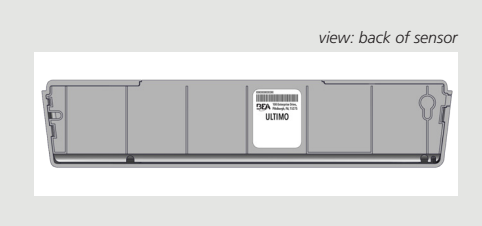

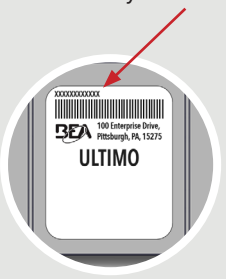

# HOW TO USE THE LCD

#### DISPLAY DURING NORMAL FUNCTION

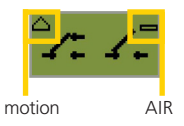

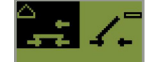

negative display = active output

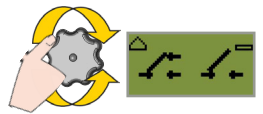

To adjust contrast, push and turn the gray button simultaneously. *During normal function only.* 

#### FACTORY VALUE VS. SAVED VALUE

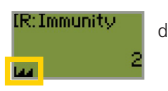

displayed value = <u>factory</u> value

| IR:Immunit | У – |
|------------|-----|
|            | З   |

displayed value = <u>saved</u> value

#### NAVIGATING IN MENUS

1) Push to enter the LCD menu. 2) Enter password, if necessary. 3) Select language before entering the first LCD menu.

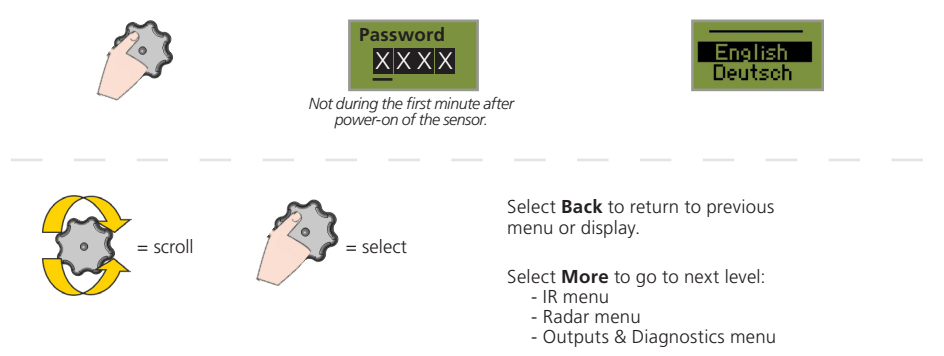

#### VALUE CHECK WITH REMOTE CONTROL

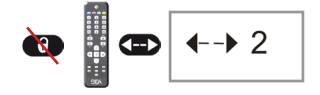

Pressing a parameter symbol on your remote control displays the saved value directly on the LCD screen. Do not unlock first.

### HOW TO USE THE REMOTE CONTROL

#### UNDERSTANDING LED ACTIVITY

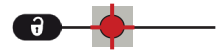

After unlocking, the red LED flashes and the sensor can be adjusted by remote control.

健康 🕂 🕒 🗗 🗧

If the red LED flashes quickly after unlocking, you need to enter an access code from 1 to 4 digits. If you do not know the access code, **cycle the power**. During 1 minute, you can access the sensor without introducing any access code.

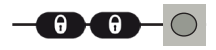

To end an adjustment session, always lock the sensor.

#### ACCESS CODES

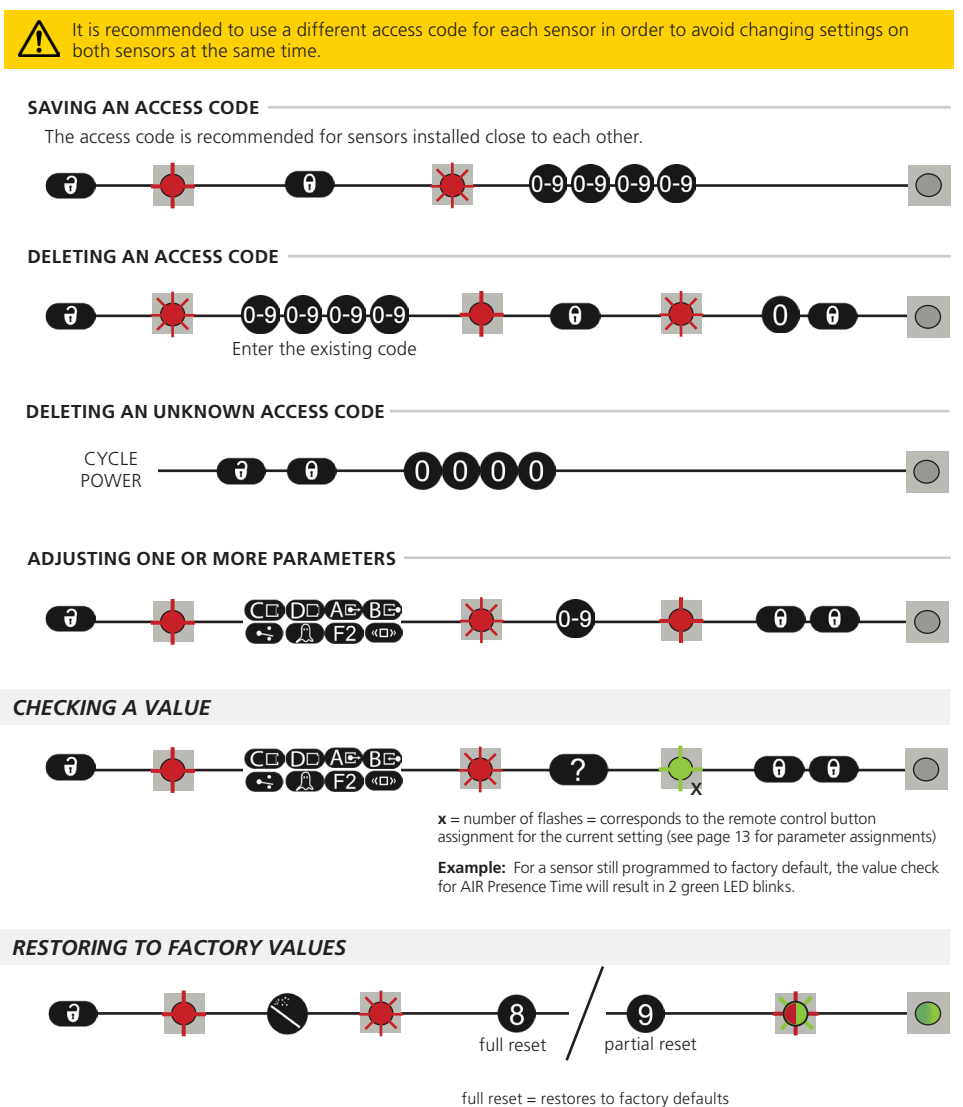

partial reset = restores to factory defaults partial reset = restores all settings except monitoring and outputs 75.0034.09 ULTIMO 20240508

![](_page_20_Picture_0.jpeg)

![](_page_21_Picture_0.jpeg)

# ACCESSORIES AND REPLACEMENT PARTS

### ACCESSORIES

![](_page_22_Picture_2.jpeg)

**10ULTIMOSPACER** 

Spacer

![](_page_22_Picture_3.jpeg)

Universal rain accessory

**10URA** 

![](_page_22_Picture_4.jpeg)

**10UMB** Mounting bracket

![](_page_22_Picture_6.jpeg)

**10RETROFITSPACER** 

Retrofit Spacer Kit (includes spacer, 2.5" harness, and 9" harness)

![](_page_22_Picture_9.jpeg)

**10REMOTE** BEA universal remote control

#### **REPLACEMENT PARTS**

![](_page_22_Picture_12.jpeg)

**10.1351** Replacement cover

20.5349 Replacement harness

#### BEA, INC. INSTALLATION/SERVICE COMPLIANCE EXPECTATIONS BEA, Inc., the sensor manufacturer, cannot be held responsible for incorrect installations or incorrect adjustments of the sensor/device;

BEA, Inc., the sensor manufacturer, cannot be held responsible for incorrect installations or incorrect adjustments of the sensor/device; therefore, BEA, Inc. does not guarantee any use of the sensor/device outside of its intended purpose.

BEA, Inc. strongly recommends that installation and service technicians be AAADM-certified for pedestrian doors, IDA-certified for doors/gates, and factory-trained for the type of door/gate system.

Installers and service personnel are responsible for executing a risk assessment following each installation/service performed, ensuring that the sensor/device system performance is compliant with local, national, and international regulations, codes, and standards.

Once installation or service work is complete, a safety inspection of the door/gate shall be performed per the door/gate manufacturer's recommendations and/or per AAADM/ANSI/DASMA guidelines (where applicable) for best industry practices. Safety inspections must be performed during each service call – examples of these safety inspections can be found on an AAADM safety information label (e.g. ANSI/DASMA 102, ANSI/DASMA 107, UL294, UL325, and International Building Code).

Verify that all appropriate industry signage, warning labels, and placards are in place.

![](_page_23_Picture_6.jpeg)

![](_page_23_Picture_7.jpeg)

![](_page_23_Picture_8.jpeg)

![](_page_23_Picture_9.jpeg)

Tech Support: 1-800-407-4545 | Customer Service: 1-800-523-2462

General Tech Questions: techservices-us@BEAsensors.com | www.BEAsensors.com A Halma company

ANS

Page 24 of 24

75.0034.09 ULTIMO 20240508